### Mini-guide i Medlemsservice udlægsmodul

Man kan oprette udlæg og sende til kasseren på 2 måder

| Metode           | Antal kvitteringer | Antal linjer  | Sæt til kladde<br>(mulighed for at rette i<br>anmodning som er afsendt til<br>kasseren men fortsat mangler<br>godkendelse) |
|------------------|--------------------|---------------|----------------------------------------------------------------------------------------------------|
| Via mobiltelefon | 1                  | 1             | Nej                                                                                                    |
| Via PC           | 1 eller flere      | 1 eller flere | Ja (se mere på slide 2 under<br>"bonusinfo")                                                                               |

(bemærk at "udlæg" kun er synligt for ledere eller andre der særskilt er tildelt adgangen)

På de kommende sider findes en mini-guide for oprettelse af udlæg. Alternativt kan man se nedenstående videoguider:

Link til videoguide (mobil) -> (34) Opret udlæg i Medlemsservcie via mobiltelefon - YouTube

Link til videoguide (PC) -> (34) Opret udlæg via computeren - udlæg med flere linier - YouTube

# Sådan finder du dine udlæg i systemet 😳

1) Log på medlemsservice

2) Gå til beskeder

3) Gå til "Mine udlæg" (under "økonomi")

Herefter fremkommer en oversigt over dine udlæg (som i eksemplet vist nedenfor)

| Beskeder Medlemmer Enher | Jer Regnskab Arrangementer Rapp | ortering Hjemmeside |             |                  | 📉 Mikkel Demo Havsland 👻 |
|--------------------------|---------------------------------|---------------------|-------------|------------------|--------------------------|
| A                        | Mine udlæg                      |                     |             | Q 🍸 Mine udlæg x | Ø*)                      |
|                          | Opret                           |                     |             |                  | PDF eller Excel 1-2 af 2 |
| Beskeder                 | Medlem                          | Dato                | Beskrivelse | Totalbeløb       | Status                   |
| Indbakke 3               | Mikkel Demo Havsland            | 19-12-2020          | Mikrohygge  | 104,85           | Afventer godkendelse     |
| Til: mig                 | Mikkel Demo Havsland            | 19-12-2020          | Mikrohygge  | 105,85           | Afventer godkendelse     |
| To-do                    |                                 |                     |             |                  |                          |
| Arkiverede               |                                 |                     |             |                  |                          |
| Organiser                |                                 | Ν                   |             | 210,70           |                          |
| Kalender                 |                                 | 63                  |             |                  |                          |
| Mine diskussionsgrupper  |                                 |                     |             |                  |                          |
| Alpha demogruppe - Le    |                                 |                     |             |                  |                          |
| Tilmeld til en gruppe    |                                 |                     |             |                  |                          |
| Økonomi                  |                                 |                     |             |                  |                          |
| Mine udlæg 🔹 🔹           |                                 |                     |             |                  |                          |
| dBoks                    |                                 |                     |             |                  |                          |
| Mine medlemmer           |                                 |                     |             |                  |                          |

#### # **Beskrivelse** Gå til -> Homepage | Medlemsservice (dds.dk)

Log på

Klik på "udlæg"

#### Vælg fil (upload billede af kvittering)

Beskrivelse af aktivitet/formål Dato Produkt (vælg fra listen) Beskriv hvad der er købt f.eks. kakao og skumfiduser Dimension vælges fra listen. Dimension er en måde at dele regnskabet op i mindre dele (f.eks. mini sommerlejr) Enheds pris = det samlede beløb der er købt ind for Antal skal sættes til 1 (såfremt man har indtastede det samlede beløb ovenfor, da der ganges med valgte antal) Indtast registreringsnummer og kontonummer for udbetaling (kun ved første udlæg, næste gang husker systemet det selv)

Klik "gem" hvis du ønsker at tilføje flere bilag (bemærk den er endnu ikke sendt afsted til kasseren når den blot er gemt)

Klik "Send udlæg" for at sende udlægget til kasseren.

#### Klik "annuller" såfremt du fortryder

info

Man kan gå på PC under -> besked under -> økonomi og vælge "mine Bonusudlæg"

> Sæt til kladde. Så kan man rette såfremt kasseren IKKE har været inde og godkende og sendt pengene.

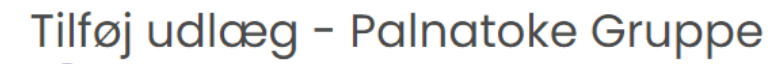

| 4  | Bilag                       | Vælg fil Der er ingen fil valgt                               |                                       |
|----|-----------------------------|---------------------------------------------------------------|---------------------------------------|
| 5  | Beskrivelse*                | Aktivitet, f.eks. Ledermøde                                   |                                       |
| 6  | Dato                        | 26-04-2022                                                    |                                       |
| 7  | Produkt                     | Produkt                                                       | ~                                     |
| 8  | Udlægsnote*                 | Hvad er købt, f.eks kaffe                                     |                                       |
| 9  | Dimension                   | Dimension                                                     | ~                                     |
| 10 | Enhedspris*                 |                                                               |                                       |
| 11 | Antal*                      | 1,0                                                           |                                       |
| 12 | Bankkonto for<br>udbetaling | 4 cifre (ingen mellemrum, bindest – 6 – 10 cifre (ingen melle | emrum, bindestreger eller andre tegn) |
|    |                             | Gem Send udlæg Annullér                                       |                                       |

PC

Ð

Mikael Schmidt Log ud · Min side

<u>æ</u>

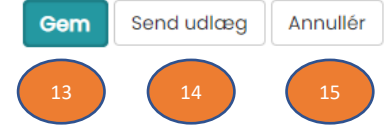

Bemærk at det via PC er muligt at tildele flere linjer i et enkelt udlæg. Dette gøres ved at klikke på "tilføj" (se udfor den orange pil nedenfor)

| Beskeder Medlemmer Enhede | r Regnskab       | Arrangementer       | Rapportering Hjernm        | eside     |           |            |         |          |           |
|---------------------------|------------------|---------------------|----------------------------|-----------|-----------|------------|---------|----------|-----------|
|                           | Mine udla        | eg / Ny             |                            |           |           |            |         |          |           |
| SPEJDERKORPS              | Gem eller Kassér |                     |                            |           |           |            |         |          |           |
| Beskeder                  | Send udlæg       |                     |                            |           |           |            | Ny      | Afventer | godkendel |
| Indbakke 3                |                  |                     |                            |           |           |            |         |          |           |
| Til: mig                  | Medlem           | M                   | ikkel Dev 🗠 🛛 Beskri       | velse     | Facebook  | kampagne   |         |          |           |
| To-do                     | Dato             | 19                  | 9-12-2020 🖻 Bilag          |           |           | Nælg 🔊     | Gem Som | R        | /d        |
| Arkiverede                | Bankkonto        | 12                  | 234 1234567                |           |           |            |         |          |           |
| Organiser                 |                  |                     |                            |           |           |            |         |          |           |
| Kalender                  | Beskrive         | Reanska             | b                          |           |           |            |         |          |           |
| Mine diskussionsgrupper   | Deskilve         | i regilard          |                            |           |           |            |         |          |           |
| Alpha demogruppe - Le     | Produkt          | Udlægsdato          | Udlægsnote                 | Reference | Dimension | Enhedspris | Antal   | Total    |           |
| Tilmeld til en gruppe     |                  | 19-12-2020          | 29. juli - 11 August       |           |           | 200,00     | 1,00    | 200,00   | Ô         |
| Økonomi                   |                  | 19- <b>1</b> 2-2020 | 11. august - 24.<br>august |           |           | 200,00     | 1,00    | 200,00   | ô         |
| Mine udlæg (2)            | •                | 19-12-2020 🛄        | 24. augus                  | ]         |           | 0,00       | 1,00    | 0,00     | Ô         |
|                           | Tilføj           |                     |                            |           |           |            |         |          |           |

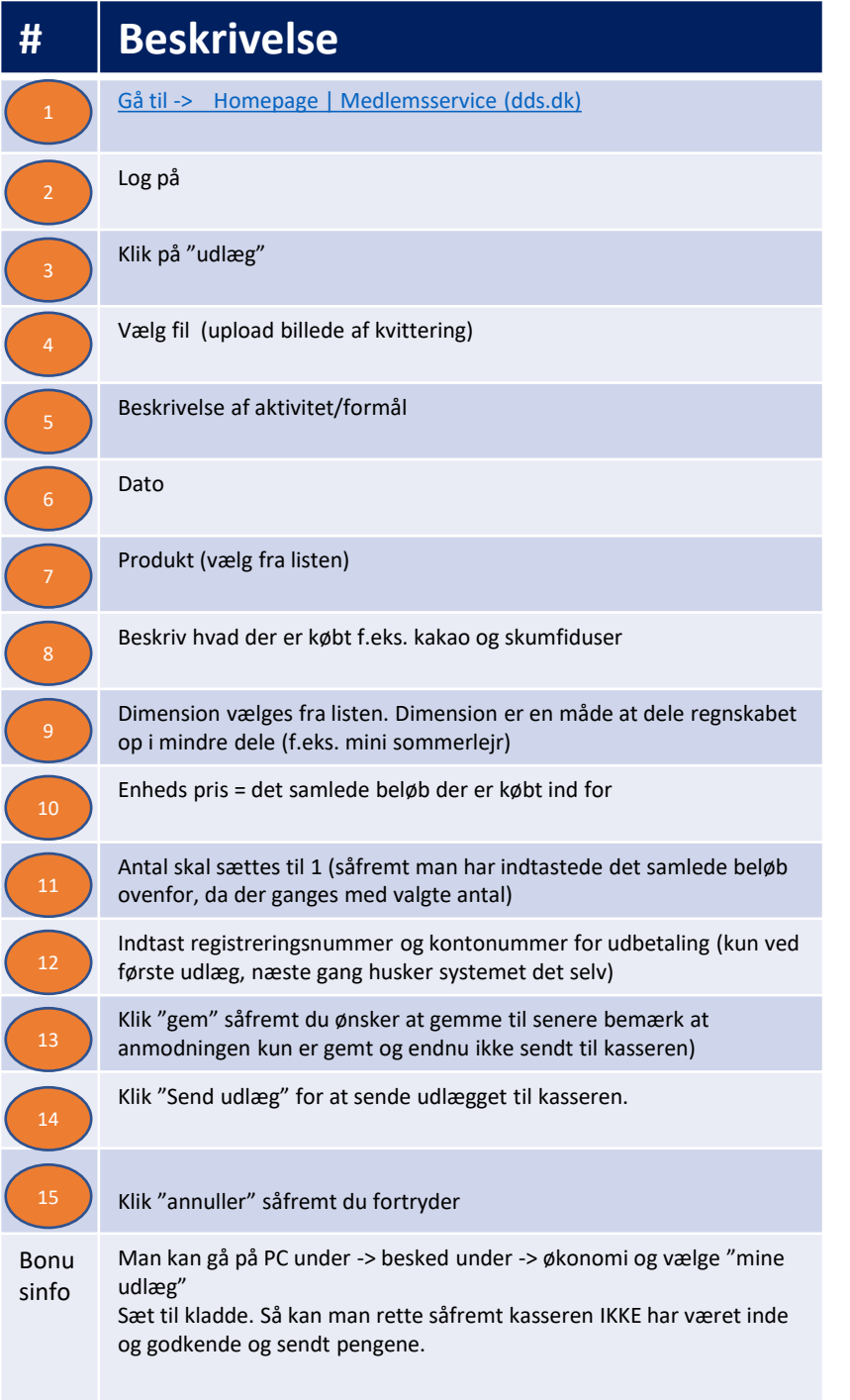

## Mobiltelefon

|                   | Tilføj udlæg -                                         |
|-------------------|--------------------------------------------------------|
|                   | Palnatoke Gruppe                                       |
|                   | Bilag                                                  |
| 4                 | Vælg fil Der er ikke valgt nogen fil<br>Beskrivelse*   |
| Log ud · Min side | Aktivitet, f.eks. Ledermøde Dato                       |
| MEDLEMSSERVICE    | 26.04.2022 ~                                           |
| 6                 | Produkt                                                |
|                   | Produkt ~                                              |
|                   | Udlægsnote*                                            |
|                   | Hvad er købt, f.eks kaffe                              |
|                   | Dimension                                              |
| 9                 | Dimension ~                                            |
|                   | Enhedspris*                                            |
| 10                | Antal*                                                 |
| 11                | 1,0                                                    |
|                   | Bankkonto for udbetaling                               |
| 12                | 4 cifre (ingen mellemrum, bindestreger eller andre     |
|                   | - 6 - 10 cifre (ingen mellemrum, bindestreger eller an |
|                   | Gem Send udlæg Annullér                                |
|                   | 13 14 15                                               |